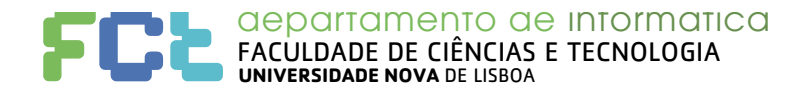

# Arquitetura de Computadores 2017/18

### Ficha 0

**Tópicos:** Introdução ao Sistema Operativo UNIX (o Linux como exemplo); ambientes de trabalho gráfico versus linha de comandos e comandos básicos. O ciclo de desenvolvimento de um programa simples e sua execução.

### O Sistema Operativo Unix / Linux

#### Ambiente de trabalho:

- Distribuições Linux, ex: Ubuntu, variantes de Debian, etc.
- Arranque, autenticação e entrada no sistema: o programa login.
- Ambientes de trabalho existentes:
  - a) Ambientes de trabalho gráficos (GUI): GNOME, KDE, etc.
  - b) Ambiente de trabalho linha de comandos (CLI): Terminal
    - Programa em execução: a Shell (bash).

#### Submissão de comandos via CLI (command line interface):

• *Prompt*: local onde se introduzem comandos (texto terminado com "fim-de-linha") para serem executados pelo interpretador de comandos (Shell).

Um exemplo de prompt:

a32500@pc-lab:~\$

Experimente agora invocar os seguintes comandos:

a32500@pc-lab:~\$ **pwd** a32500@pc-lab:~\$ **ls** 

- A obtenção de informação sobre quaisquer comandos e suas opções, pode ser feita através de:
  - a) Invocando a opção de ajuda ("--help") de um comando (só funciona para alguns comandos).
  - b) Páginas do manual: comando man

Por exemplo, obtenha informação usando os comandos seguintes:

```
a32500@pc-lab:~$ ls --help
a32500@pc-lab:~$ man ls
```

### Organização hierárquica do sistema de ficheiros

**Nota:** Pode comparar a visão dada pela interface gráfica (GUI) para a mesma informação. Mantenha aberta a pasta da diretoria corrente que usa no seu terminal, enquanto dá os comandos.

- Árvore de diretorias (ou diretórios, ou pastas) começa na raiz (root: "/")
- Organiza diretorias, que contém outras diretorias (sub-diretorias) e ficheiros

| Campus de Caparica<br>2829-516 CAPARICA | Tel: +351 212 948 536<br>Fax: +351 212 948 541<br>di.secretariado@fct.unl.pt | www.fct.unl.pt |
|-----------------------------------------|------------------------------------------------------------------------------|----------------|
|                                         |                                                                              |                |

1

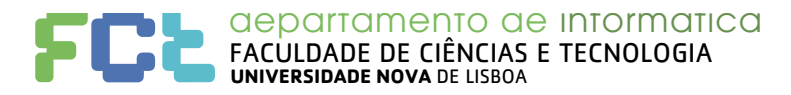

Exemplo:

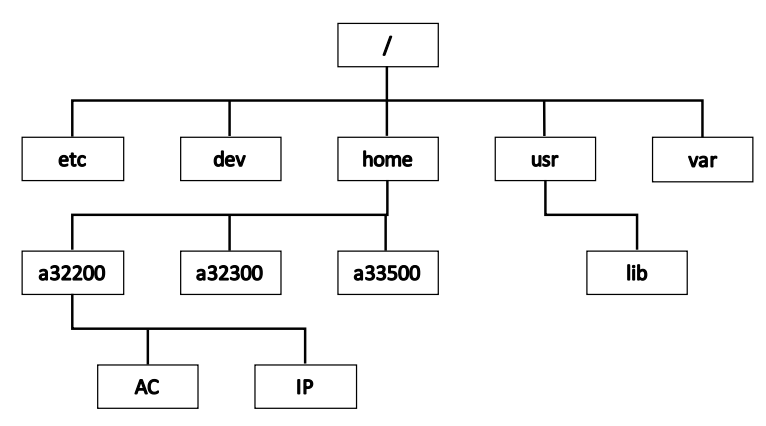

- Diretoria corrente de trabalho (working directory): ver com o comando pwd
- Diretoria inicial (*home directory*): "/home/a32200" (*Nota: depende do utilizador*)

O comando "*cd*" permite mudar de diretoria corrente. Por exemplo, altere a diretoria corrente e verifique com o comando *pwd*, o resultado. Use a seguinte sequência de comandos:

\$ pwd \$ ls -1 \$ cd Desktop \$ pwd \$ ls -a \$ cd .. \$ pwd \$ ls

Existem muitos outros comandos que permitem fazer de forma eficiente todo o tipo de operações, incluindo as que está habituado fazer via interface gráfica:

Criar e apagar diretorias assim com ficheiros; ver os detalhes sobre os ficheiros; copiar e mover ficheiro; consultar os manuais sobre os comandos e as bibliotecas de programação; etc.

Veja as referências no fim deste enunciado.

## Exercícios sobre programação

**Observação:** O objectivo desta secção é compreender os passos necessários para escrever, compilar e executar um programa.

 Criar, compilar e executar um programa em Java (Hello.java) que escreva no *output* a mensagem "Hello world". Pode usar um editor de texto do ambiente gráfico como o *gedit* (*Text editor*), ou o *medit*, ou um no terminal como o *nano* (não é permitido o uso do Eclipse!).

www.fct.unl.pt

Nota: compilar com javac e executar com java.

- 2) Escreva um programa em C que faça o mesmo que o anterior.
  - a) Por exemplo, escreva num ficheiro de nome "hello.c" o seguinte código:

```
#include <stdio.h>
int main() {
    printf("Hello world\n");
}
```

Tel: +351 212 948 536

Fax: +351 212 948 541

di.secretariado@fct.unl.pt

Campus de Caparica 2829-516 CAPARICA

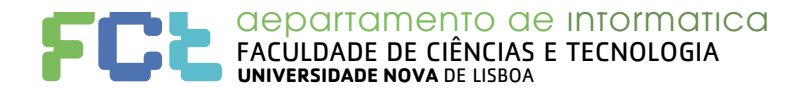

b) Obtenha o executável (compile) usando o *cc* (C Compiler):

cc -o hello hello.c

c) Execute o programa:

./hello

- 3) No editor vê o conteúdo dos ficheiros fonte "Hello.java" e "hello.c", interpretando cada byte como um carácter. Tente ver o conteúdo dos ficheiros "Hello.class" e "hello".
  - a) O que pode concluir sobre o conteúdo de cada ficheiro e como cada programa é realmente executado?
- 4) Faça um programa em Java e outro equivalente em C que escreva no terminal as potências de base 2, de 0 a 10. Exemplo:

```
1
2
4
8
...
1024
```

Para escrever um inteiro em C, indique no printf que pretende a sua conversão para *string* e a representação na base 10 com "%d". Exemplo para a variável inteira *var*:

```
printf( "%d\n", var );
```

### Mais informação

O seguinte endereço indica uma página Web com informação detalhada sobre comandos Linux e a shell (CLI): http://linuxcommand.org/

Sobre a linguagem de programação C:

Kernighan; Dennis M. Ritchie (March 1988). The C Programming Language (2nd ed.). Englewood Cliffs, NJ: Prentice Hall. ISBN 0-13-110362-8.

e outros (por exemplo): http://publications.gbdirect.co.uk/c\_book/

#### http://www.cprogramming.com/tutorial/c-tutorial.html

Para ter o Linux no seu computador pode, em vez de instalar o sistema, seguir a seguinte sugestão (para Windows e para macOS):

- 1- instale o VirtualBox 5.2.8-121009 de www.virtualbox.org para o seu sistema.
- 2- obtenha a imagem de Linux já instalado fornecido pelos docentes (a anunciar). Lance o virtualbox e, no menu, escolha "import appliance..." indicando o ficheiro da imagem. Pode depois apagar este download.

Para a instalação correr bem recomenda-se que tenha no seu computador >2GB de memória e >5GB de espaço livre em disco. Para login: user password: user